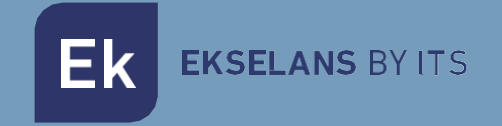

# USER MANUAL

# **IPC M300** 250019

# Internet by coaxial

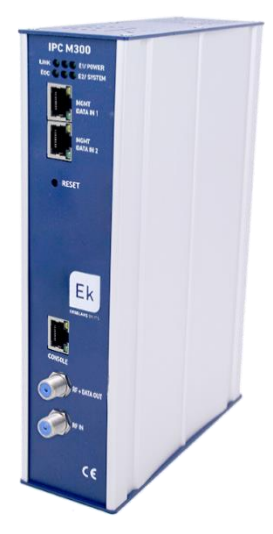

ITS Partner O.B.S S.L · Av. Cerdanyola 79-81 Local C 08172 Sant Cugat del Vallés · Barcelona (Spain) Phone: +34935839543 · info@ek.plus · www.ek.plus

# TABLE OF CONTENTS

| IPC M300                   |   |
|----------------------------|---|
| Installation Diagram       |   |
| Connection to the IPC M300 | 4 |
| Interface                  | 5 |
| EoC Manage                 | 5 |
| Working channel            | 6 |
| Auto VID                   | 6 |
| CNU list                   | 7 |
| Slave template             |   |
| Template to be applied     |   |
| Setup and Sync             |   |
| System management          |   |
| Device management          |   |
| RF                         |   |

# **IPC M300**

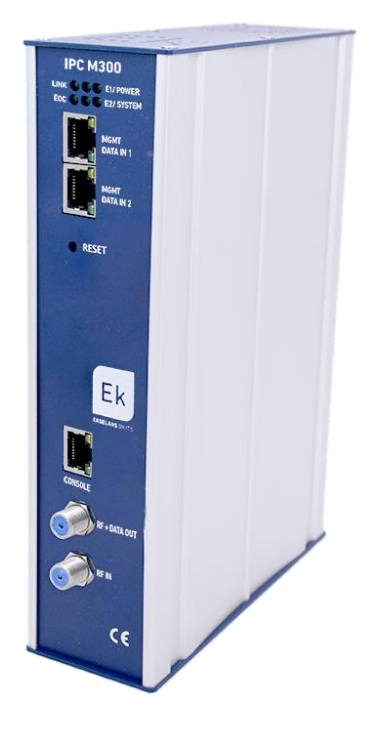

-LED: LEDs specify the following; LINK if any equipment is connected, POWER if there is power, EOC if the RF chip is correct, SYSTEM the system status. E1 and E2 displays the traffic status of the DATA IN 1 and 2.

-MGMT/DATA IN X: This port enables the internet traffic to proceed and to be connected to the equipment via the IP - 192.168.1.254.

-RESET: Resets the equipment to factory default values.

-CONSOLE: Connection would be for link up to the computer.

-RF: Output to mix in coaxial installation.

# **Installation Diagram**

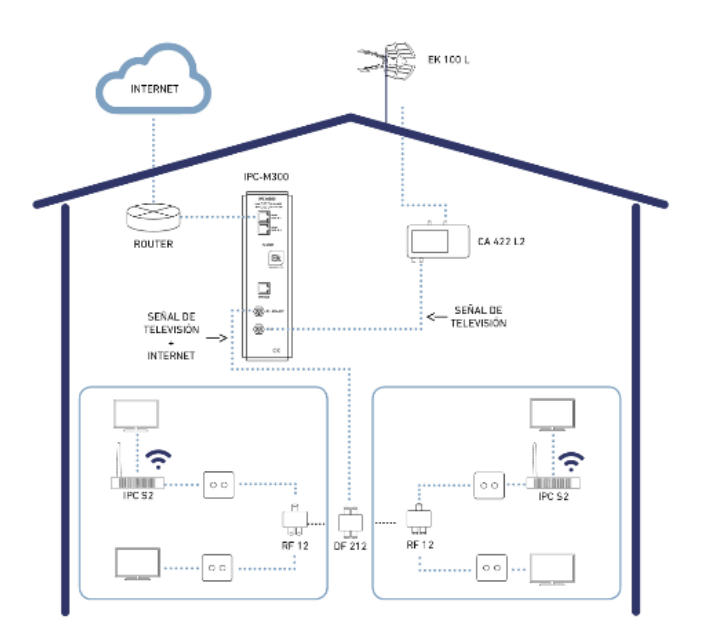

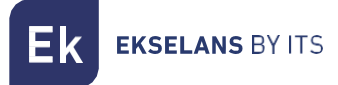

## Connection to the IPC M300

For connection to the IPC M300, follow the steps specified below:

 Connect to the IPC M300 using a network cable or wirelessly. Configure the PC's network adapter using a static IP. In order to become easy the configuration, EK have the application Ek NET Adapter, you will be able to configure the network adapter easily. You can download from https:<u>https://ek.plus/software/</u> you will find a new section "EK NET ADAPTER".

| Protocolo de Internet versión 4 (TCP/I                                                                                | Pv4) Properties ×                                                    |
|----------------------------------------------------------------------------------------------------|----------------------------------------------------------------------|
| General                                                                                                    |                                                                      |
| You can get IP settings assigned autom<br>this capability. Otherwise, you need to<br>for the appropriate IP settings. | natically if your network supports<br>ask your network administrator |
| Obtain an IP address automatical                                                                                      | у                                                                    |
| Ouse the following IP address:                                                                                        |                                                                      |
| IP address:                                                                                                    | 192.168.1.20                                                         |
| Subnet mask:                                                                                                    | 255 . 255 . 255 . 0                                                  |
| Default gateway:                                                                                                    |                                                                      |
| Obtain DNS server address autom                                                                                       | natically                                                            |
| • Use the following DNS server addr                                                                                   | resses:                                                              |
| Preferred DNS server:                                                                                                 |                                                                      |
| Alternative DNS server:                                                                                               |                                                                      |
| Validate settings upon exit                                                                                           | Advanced                                                             |
|                                                                                                    | OK Cancel                                                            |

- 2. Open a web browser and go to the URL: http://192.168.1.254/
- 3. The username and password is admin / admin.

## Interface

| Ek<br>IKSELANS BY ITS       |                  |                                          |         |
|-----------------------------|------------------|------------------------------------------|---------|
| <b>5-0</b> Marca            |                  | Host Info                                |         |
| EOC Manage<br>System Manage | Host Name        | EocMaster                                |         |
| Device Manage               | System Location  | DefaultsysLocation                       |         |
| User Manage                 |                  | Apply                                    | Changes |
| Advanced Settings           |                  | Product Info                             |         |
| - Logout                    | Product Name     | ANM8001H                                 |         |
|                             | Base Mac         | 1c184a31c787                             |         |
|                             | System Name      | NMS1000                                  |         |
|                             | Hardware Version | Version 1.0                              |         |
|                             | Bootrom Version  | V5                                       |         |
|                             | Software Version | NMS1000 11.3.00(ODM), Release(20616)     |         |
|                             | Uptime           | 1 days, 19 hours, 27 minites, 17 seconds |         |

## **EoC Manage**

In this menu everything related to the slaves/user equipment which is connected to the master unit may be managed.

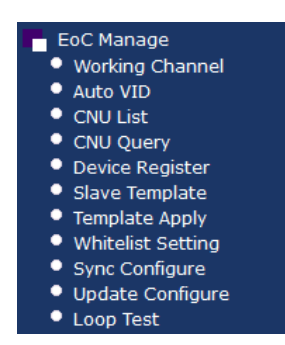

#### Working channel

Establishes the method of communication from master to slave. If there is a problem when linking the slave with the master, no link may be made due to this option.

If there is any problem the following configuration may be installed:

| Working Channel |                   |               |  |  |  |
|-----------------|-------------------|---------------|--|--|--|
| Port            | cah 0/2 🗸         |               |  |  |  |
|                 |                   |               |  |  |  |
| Channel         | All Tones ON(ATO) |               |  |  |  |
|                 |                   | Apply Changes |  |  |  |

#### Auto VID

The default VLAN for the different ports of the master can be automatically set here.

| Auto VID Setting |         |            |               |  |  |  |
|------------------|---------|------------|---------------|--|--|--|
| Enable           | Close • | (          |               |  |  |  |
|                  |         |            |               |  |  |  |
| Port0 start VID  | 1       | (1 - 4093) |               |  |  |  |
| Port0 end VID    | 1       | (1 - 4093) |               |  |  |  |
|                  |         |            |               |  |  |  |
| Port1 start VID  | 1       | (1 - 4093) |               |  |  |  |
| Port1 end VID    | 1       | (1 - 4093) |               |  |  |  |
|                  |         |            |               |  |  |  |
| Port2 start VID  | 1       | (1 - 4093) |               |  |  |  |
| Port2 end VID    | 1       | (1 - 4093) |               |  |  |  |
|                  |         |            |               |  |  |  |
| Port3 start VID  | 1       | (1 - 4093) |               |  |  |  |
| Port3 end VID    | 1       | (1 - 4093) |               |  |  |  |
|                  |         |            | Apply Changes |  |  |  |

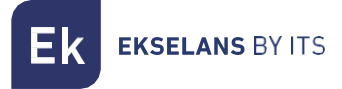

#### CNU list

Displays all the equipment connected to the master.

|        | CNU List              |                |            |      |                                  |                            |                                                |      |                     |               |              |            |    |          |
|--------|-----------------------|----------------|------------|------|----------------------------------|----------------------------|------------------------------------------------|------|---------------------|---------------|--------------|------------|----|----------|
| selec  | ct                    | All CNU 🔹      |            |      |                                  |                            |                                                |      |                     |               |              |            |    |          |
| Port   | TEI                   | MAC            | Model      | Link | Dow<br>nStre<br>am<br>(Mbp<br>s) | UpStr<br>eam<br>(Mbp<br>s) | Avg<br>Atten<br>uatio<br>n/Car<br>rier(d<br>B) | Auth | Enable Templa<br>te | White<br>List | User<br>Name | Descriptio | on | Action   |
| cab0/2 | 3                     | 1c18.4a34.8383 | ANS5004WAC | 1    | 196                              | 0                          | 0.00                                           | YES  |                     | 4             |              |            |    | Mana Del |
| cab0/2 | 2                     | 1c18.4a34.75cf | MSS5004W   | 1    | 255                              | 0                          | 0.00                                           | YES  |                     | 1             |              |            |    | Mana Del |
| unknow | 0                     | 1c18.4a34.7f87 | MSS5004W   | ×    | 0                                | 0                          | 0                                              | YES  |                     | 1             |              |            |    | Mana Del |
|        | Apply template Cancel |                |            |      |                                  |                            |                                                |      |                     |               |              |            |    |          |

If any template is configured, the enable template option may be selected and then to apply the template to the equipment that is wished to be configured.

Furthermore, if an individual configuration is wished to be made in the Action column, click on the "Mana" button to go to the slave settings.

#### Slave configuration

By clicking on the "Mana" button, this accesses the slave. Various menus will be displayed where different information may be obtained.

| Basic Sta | atus Other Status | MPDU   | Signal      | Edit        | Qos         | Update      | Sync | Manage | Advance |
|-----------|-------------------|--------|-------------|-------------|-------------|-------------|------|--------|---------|
|           |                   |        |             | Basic       | Status      |             |      |        |         |
| Ν         | IAC Address       | 1c18.4 | a34.8383    |             |             |             |      |        |         |
| L         | ink Infomation    | Link U | Jp          |             |             |             |      |        |         |
| E         | evice Type        | ANS5   | 004WAC      |             |             |             |      |        |         |
| S         | ystem Version     | 2.0.18 | 332         |             |             |             |      |        |         |
| E         | oC Version        | INT74  | 00-MAC-7-1- | 7131-00-17- | 20131108-FI | VAL-QCA7411 | L-B  |        |         |
| τ         | JserName          |        |             |             |             |             |      |        |         |
| Т         | elePhone          |        |             |             |             |             |      |        |         |
| C         | ontact Address    |        |             |             |             |             |      |        |         |
| E         | escription        |        |             |             |             |             |      |        |         |

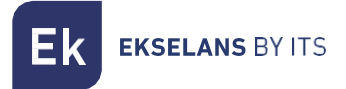

#### Signal

Displays the slave's RF signal levels

| Signal Statistics            |                |                          |            |  |  |  |  |
|------------------------------|----------------|--------------------------|------------|--|--|--|--|
| Rx Stats                     | Rx Stats       |                          |            |  |  |  |  |
| Pre-FEC Bit Error Rate:      | 0.000000%      | Dest PB CRC Error Rate:  | 0.000000%  |  |  |  |  |
| Available Margin:            | 0.000000%      | Avg Bits/Carrier         | 0.000000   |  |  |  |  |
| Avg SNR/Carrier:             | 0.000000dB     | Avg Attenuation/Carrier  | 0.000000dB |  |  |  |  |
| Avg Output<br>Power/Carrier: | 0.000000dBm/Hz |                          |            |  |  |  |  |
| Tx Stats                     |                | ·                        | ·          |  |  |  |  |
| Source PB CRC Error<br>Rate: | 0.000000%      | Avg Bits/Carrier         | 0.000000   |  |  |  |  |
| Avg SNR/Carrier:             | 0.000000dB     | Avg Attenuation/Carrier: | 0.000000dB |  |  |  |  |
| Avg Output<br>Power/Carrier: | 0.000000dBm/Hz |                          |            |  |  |  |  |

#### Edit

Enables to identify the slave and its basic information. Limits the equipment's overall bandwidth and in the Interface section the desired interfaces can be added or configured.

| Basic Information |           |           |                    |    |         |               |
|-------------------|-----------|-----------|--------------------|----|---------|---------------|
| MAC Address       | 1c18.4a34 | 4.75cf    |                    |    |         |               |
| User Name         |           |           |                    |    |         |               |
| Telephone         |           |           |                    |    |         |               |
| Contact Address   |           |           |                    |    |         |               |
| Description       |           |           |                    |    |         |               |
| Choose Template   | Custom    | T.        |                    |    |         |               |
|                   |           |           | Cable Bandwith     |    |         |               |
| Uplink Limit      | 0         | Kbps      |                    |    |         |               |
| Downlink Limit    | 0         | Kbps      |                    |    |         |               |
|                   |           |           | MAC Address Limiti | ıg |         |               |
| MAC Number Limit  | 0         | ▼ (0 mean | ns limit disabled) |    |         |               |
|                   |           |           | NetWorks           |    |         |               |
| Interface Name    |           | Port Map  |                    |    | Operate |               |
| 1_INTERNET_R_V    | ID1       |           |                    |    |         |               |
|                   |           |           | Add                |    |         |               |
|                   |           |           | LAN                |    |         |               |
|                   |           |           | LAN                |    |         |               |
|                   |           |           | WLAN               |    |         |               |
|                   |           |           | WLAN               |    |         |               |
|                   |           |           |                    |    |         | Apply Changes |

The different menus - LAN, WLAN and if the equipment is AC - the WIFI 5G menu, then their respective options can be configured.

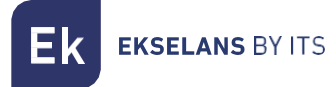

#### WAN

More than one WAN may be added if it is required to make use of additional services otherwise the existing WAN will be modified by establishing as to whether the equipment operates in Bridge or Router mode. The WAN likewise enables establishing a VLAN as well as to select the ports which will be linked to same in order to provide the service.

| NetWorks Seeting |                                                                |  |  |  |  |
|------------------|----------------------------------------------------------------|--|--|--|--|
| VLAN ID          | -1 (-1,1~4093), -1: mean not set VLAN ID                       |  |  |  |  |
| 802.1p           | 0                                                              |  |  |  |  |
| Internet Name    | INTERNET V                                                     |  |  |  |  |
| Service Mode     | Route <b>T</b>                                                 |  |  |  |  |
| Enable NAT       |                                                                |  |  |  |  |
| Link Type        | DHCP 🔻                                                         |  |  |  |  |
| PortMap          | 🔲 LAN1 🔲 LAN2 🔲 LAN3 🔲 LAN4<br>🔲 WLAN1 🔲 WLAN2 🔜 WLAN3 🔲 WLAN4 |  |  |  |  |
|                  | Apply Changes Cancel                                           |  |  |  |  |

#### LAN

|                    |                                                                                                    | LAN   | Settings            |              |          |                |
|--------------------|----------------------------------------------------------------------------------------------------|-------|---------------------|--------------|----------|----------------|
| IP Address         | 192.168.1.1                                                                                                    | Note: | change the IP, will | change the I | P pool   |                |
| Subnet Mask        | 255.255.255.0                                                                                                    |       |                     |              |          |                |
| DHCP Server Enable | <ul> <li>Image: A start of the start of the start of</li></ul> |       |                     |              |          |                |
|                    |                                                                                                    | DH    | CP List             |              |          |                |
| Network type       | Start IP                                                                                                    |       | End IP              |              | Leasetim | e (1~24 hours) |
| STB                | 192.168.1.10                                                                                                    |       | 192.168.1.20        |              | 12       |                |
| Phone              | 192.168.1.30                                                                                                    |       | 192.168.1.40        |              | 12       |                |
| Camera             | 192.168.1.50                                                                                                    | [     | 192.168.1.60        |              | 12       |                |
| Computer           | 192.168.1.70                                                                                                    | [     | 192.168.1.80        |              | 12       |                |
| DNS Settings       |                                                                                                    |       |                     |              |          |                |
| Manual DNS         |                                                                                                    |       |                     |              |          |                |
|                    |                                                                                                    |       |                     | Apply Ch     | anges    | Cancel         |

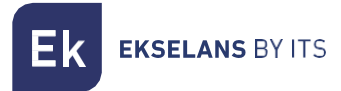

#### WLAN

In this section up to 4 SSID, with their respective parameters may be configured.

|                   | Wireless Settings                                        |  |  |  |  |
|-------------------|----------------------------------------------------------|--|--|--|--|
| Enable Wireless   | ×                                                        |  |  |  |  |
|                   | Basic Settings                                           |  |  |  |  |
| Network Type      | 802.11b/g/n Mixed 🔻                                      |  |  |  |  |
| Channel           | 6 •                                                      |  |  |  |  |
| Channel Bandwidth | 20 • MHZ                                                 |  |  |  |  |
| Rate              | Auto  The rate in bracket is for doubule antennas)       |  |  |  |  |
| Tx Power          | 100% •                                                   |  |  |  |  |
| Guard Interval    | Short •                                                  |  |  |  |  |
| Country Code      | China                                                    |  |  |  |  |
|                   | Security Settings                                        |  |  |  |  |
| SSID Index        | SSID1                                                    |  |  |  |  |
| SSID              | RL-SSID1                                                 |  |  |  |  |
| Enable SSID       | ×                                                        |  |  |  |  |
| Hidden SSID       |                                                          |  |  |  |  |
| AP Isolation      |                                                          |  |  |  |  |
| Encrypt Type      | WPA-PSK T                                                |  |  |  |  |
| WPA Cipher        | AES T                                                    |  |  |  |  |
| WPA Key           | the length of key is no less than 8 and no more than 64. |  |  |  |  |
|                   | Security Settings                                        |  |  |  |  |

Once these changes are completed, the changes will be implemented.

#### Slave template

The general template may be configured here which can be applied to the equipment.

The previous section clearly describes how to implement a template and the different elements comprising same.

#### Template to be applied

By default the template is deactivated as "close" and if wishing to use the template configure same as "open".

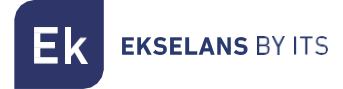

#### Setup and Sync

This option describes the configuration address.

| Set Sync Direction                                       |                        |  |  |  |
|----------------------------------------------------------|------------------------|--|--|--|
| Sync Direction (only valid for registered gateway slave) | from master to salve 🔻 |  |  |  |
|                                                          | Apply Changes          |  |  |  |

From master to slave: As its name implies the configuration which will prevail is that of the master over slave

From slave to master: The configuration which prevails here is that of the slave. This mode is used when the master will not be utilised.

| Auto Sync         |            |                     |               |  |  |  |
|-------------------|------------|---------------------|---------------|--|--|--|
| Enable Auto Sync  | Enable 🔹 🔻 |                     |               |  |  |  |
| Set Sync Interval | 1          | (1 ~ 10080 minutes) |               |  |  |  |
|                   |            |                     |               |  |  |  |
|                   |            |                     | Apply Changes |  |  |  |

This option synchronises the slave configuration automatically every x minutes if enabled. Ideal to prevent factory default resets in the equipment and which lose their configuration.

# System management

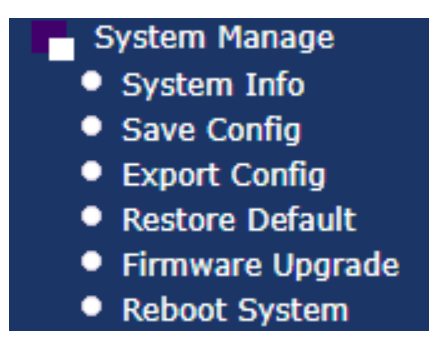

- System information: Provides information as regards the system, identifies the equipment with name and location.
- Save configuration: Menu for saving the latest settings.
- **Export configuration**: Exports the master's configuration.
- Restore default: Restores the master to factory default settings.
- Firmware update: Select the new firmware in order to update the master.
- System restart: System reboot.

# **Device management**

| VLAN MANAGE            |           |     |           |        |  |  |  |
|------------------------|-----------|-----|-----------|--------|--|--|--|
| VLAN list:             | default 🔻 |     | Delete    | Create |  |  |  |
| VLAN Details           |           |     |           |        |  |  |  |
| VLAN NAME:             |           | def | ault      |        |  |  |  |
| VLAN ID:               |           | 1   |           |        |  |  |  |
| VLAN IP:               |           | 172 | .16.5.241 |        |  |  |  |
| NETMASK: 255.255.255.0 |           |     |           |        |  |  |  |
| GATEWAY:               |           |     |           |        |  |  |  |
| Change                 |           |     |           |        |  |  |  |
| VLAN PORTS             |           |     |           |        |  |  |  |
| Tagged ports:          |           |     |           |        |  |  |  |
| Untagged ports:        | 12        |     |           |        |  |  |  |
|                        |           |     |           | Config |  |  |  |

The create button enables adding the VLANs that the Master will process. If the VLANs are not added and linked to the ports, their traffic will not proceed.

An IP for the master in each VLAN may be assigned.

### RF

| Level and Bandwidth |         |                 |               |  |  |  |
|---------------------|---------|-----------------|---------------|--|--|--|
| Port                | cab 0/2 | r               |               |  |  |  |
|                     |         |                 |               |  |  |  |
| outputlevel         | 112     | dBuV (84~112)   |               |  |  |  |
| startfreq           | 7.5     | MHz             |               |  |  |  |
| endfreq             | 67.5    | MHz (22.5~67.5) |               |  |  |  |
|                     |         |                 | Apply Changes |  |  |  |

The output signal level may be adjusted. It is advisable to increase the output level to 112.